# **Canceling a Prescription**

07/08/2024 7:42 pm EDT

You can easily cancel or discontinue prescriptions originally sent out of DrChrono. This feature saves time by allowing you to cancel medications electronically instead of having to call the pharmacy. It also reduces redundant renewal processes and provides an improved look at the patient's medication history.

There are several uses for this feature such as:

- Titrating by discontinuing one medication to prescribe a new one
- Moving Prescriptions by canceling the prescription with one pharmacy and moving it to another (For some states, when a controlled substance cancellation will need to be approved by the first pharmacy before the second can dispense the medication).
- Completion of treatment and discontinuing a medication
- Correcting mistakes
- Urgent cancellations

To cancel a medication, go to the patient's chart and select Medications on the left. Click on the (

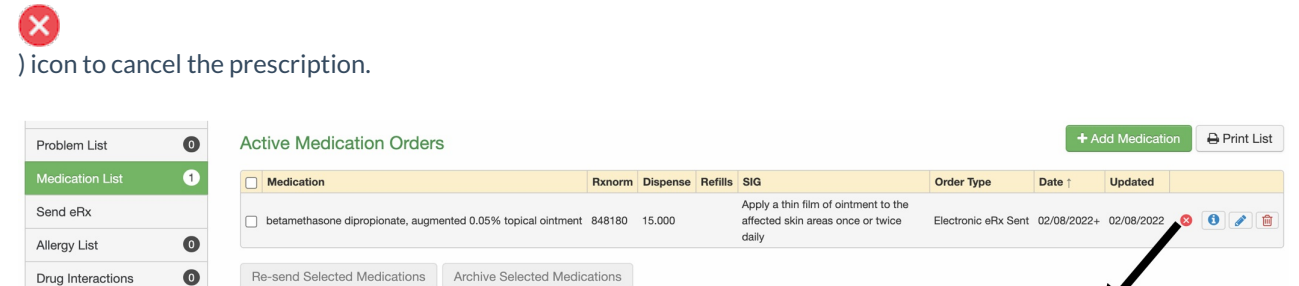

Next, you have the option to select:

- 1. Urgency Type of Standard or Urgent/Expedited
- 2. Action Type of Cancel or Discontinue
- 3. Add any internal notes in the Notes section.

#### Cancel / Discontinue eRx Order

| Patient Details                                                                                                    |                       |                                                                                                    |                                                                                                    |  |  |  |  |  |  |
|----------------------------------------------------------------------------------------------------|-----------------------|----------------------------------------------------------------------------------------------------|----------------------------------------------------------------------------------------------------|--|--|--|--|--|--|
| Patient Name:                                                                                                    |                       | Phone Numb<br>Address:                                                                                       | Phone Number:<br>Address:                                                                                                    |  |  |  |  |  |  |
| Gender:<br>Male<br>Date of Birth:<br>2010-12-01                                                                                                  |                       |                                                                                                    |                                                                                                    |  |  |  |  |  |  |
| Pharmacy Details                                                                                                    | 3                     |                                                                                                    |                                                                                                    |  |  |  |  |  |  |
| Pharmacy Name:<br>Medi-Blue Rapid Clin<br>NCPDP ID:                                                                                              | ic (000)              | Phone Numb<br>Address:<br>2165-B1 Nort<br>CA 95407                                                           | Phone Number:<br>Address:<br>2165-B1 Northpoint Parkway , Santa Rosa,<br>CA 95407                                                                                           |  |  |  |  |  |  |
| Medication Detail                                                                                                    | Is                    |                                                                                                    |                                                                                                    |  |  |  |  |  |  |
| Drug Description:<br>betamethasone dipropionate, augmented<br>0.05% topical ointment<br>Refills:<br>0<br>Quantity Unit of Measure:<br>Milliliter |                       | SIG:<br>Apply a thin fi<br>skin areas on<br>Effective Dat<br>2022-02-08 0<br>Prescription<br>Test do not fil | SIG:<br>Apply a thin film of ointment to the affected<br>skin areas once or twice daily<br>Effective Date:<br>2022-02-08 08:35:43<br>Prescription Note:<br>Test do not fill |  |  |  |  |  |  |
| Urgency Type                                                                                                    |                       |                                                                                                    |                                                                                                    |  |  |  |  |  |  |
| Standard Action Type ⑦                                                                                                    | ○ Urgent / Expendence | edited                                                                                                    |                                                                                                    |  |  |  |  |  |  |
| Cancel                                                                                                    | O Discontinue         |                                                                                                    |                                                                                                    |  |  |  |  |  |  |
| Note ⑦<br>0 / 140                                                                                                    |                       |                                                                                                    |                                                                                                    |  |  |  |  |  |  |
|                                                                                                    |                       |                                                                                                    |                                                                                                    |  |  |  |  |  |  |
|                                                                                                    |                       |                                                                                                    |                                                                                                    |  |  |  |  |  |  |

Note: Not all pharmacies support electronic prescription cancelations.

### **Canceling a Prescription**

Selecting **Cancel Order** will send a message to the pharmacy to cancel the prescription. For example, if you need to cancel the prescription at one pharmacy and send it to another, the provider or staff member can cancel the prescription. Once the cancelation is approved by the pharmacy, the provider can then send a new prescription.

| Action Type 🧿 |                                            |
|---------------|--------------------------------------------|
| Cancel        | O Discontinue                              |
| Note 🕐        |                                            |
|               |                                            |
| 0 / 140       |                                            |
|               | Close Cancel Order Cancel and Send New eRx |

Selecting **Cancel and Send New eRx** will take you to the new prescription screen under the **Send eRx** section of the patient's chart. The prescription will pre-populate and you can make any adjustments to the prescription and send it as normal.

| Medication List     | New Prescription   Patient's Prescriptions +                                                                              |  |  |  |  |  |
|---------------------|----------------------------------------------------------------------------------------------------|--|--|--|--|--|
| Send eRx            |                                                                                                    |  |  |  |  |  |
| Allergy List 0      | Medication Favorite medications 👻 💥                                                                                       |  |  |  |  |  |
| Drug Interactions 0 | Type* Medication Compound Supply                                                                                          |  |  |  |  |  |
| CQMs                | Medication*                                                                                                    |  |  |  |  |  |
| Intake Data         | betamethasone dipropionate, augmented 0.05% topical ointment                                                              |  |  |  |  |  |
| Lab Orders          | SIG* 1 Effective Date                                                                                                    |  |  |  |  |  |
| Immunizations       | Apply a thin film of ointment to the affected skin areas once or tv                                                       |  |  |  |  |  |
| Growth Charts       | 76 / 140 Dispense* Dispense Unit* DAW Refills                                                                             |  |  |  |  |  |
| onpatient Access    | Image: 15   Milliliter   Yes   No   0                                                                                     |  |  |  |  |  |
| Education Resources | Add to Favorites Add to Medication List ①                                                                                 |  |  |  |  |  |
| Communication       | Notes to Pharmacist                                                                                                    |  |  |  |  |  |
| Family History      | * Please do not enter SIG, Effective Date, Drug Name, Strength, Quantity or Dispense Unit in this field. Test do not fill |  |  |  |  |  |
| Imaging Orders      |                                                                                                    |  |  |  |  |  |
| Implantable Devices |                                                                                                    |  |  |  |  |  |

## **Discontinuing a Prescription**

The **Discontinue** Action Type allows you to stop the medication entirely for the patient. For example, when a patient has completed treatment and is discontinuing the medication.

| Action Type 🧿              |                                                      |
|----------------------------|------------------------------------------------------|
| <ul> <li>Cancel</li> </ul> | Discontinue                                          |
| Note                       |                                                      |
| Patient experiencir        | ig nausea.                                           |
| 29 / 140                   |                                                      |
|                            | Close Discontinue Order Discontinue and Send New eRx |

Selecting **Discontinue and Send New eRx** will take you to the new prescription screen under the Send eRx section of the patient's chart. The prescription form will be blank allowing you to send a new medication in place of the previous one.

| lew Presc   | cription                                              |                |        |              | Patien    | t's Presc      | riptions | + |
|-------------|-------------------------------------------------------|----------------|--------|--------------|-----------|----------------|----------|---|
| Medicatio   | on                                                    |                |        | Fav          | orite me  | dications      | ~        | × |
| Туре*       | Medication                                            | Compound       | Supply |              |           |                |          |   |
| Medication* |                                                       |                |        |              |           |                |          |   |
|             |                                                       |                |        |              |           |                |          | + |
| SIG* ❹      |                                                       |                |        |              |           | Effective      | Date     |   |
| Dispense*   | Disp                                                  | ense Unit*     |        |              | DAW       | F              | Refills  |   |
|             |                                                       |                |        | ~            | Yes       | No             | 0        |   |
| Add to Fa   | avorites Z Ado<br>armacist<br>et enter SIG, Effective | Date, Drug Nam | List 🕄 | antity or Di | spense Un | it in this fie | əld.     |   |
|             |                                                       |                |        |              |           |                |          |   |

Under **Past Medication Orders**, the cancellation or discontinuation will be recorded. You can see the status of the canceled or discontinued medication.

The statuses are:

- Cancel Request Pending
- Rx Canceled
- Cancel Denied
- Rx Discontinued
- Discontinue Denied

Past Medication Orders Medication Dispense Refills SIG Status Date 
 14.555
 1
 Apply a thin film of ointment to the affected skin areas once or twice daily.

 16.000
 Apply a thin film of ointment to the affected skin areas once or twice daily.
 🗌 betar opionate, augmented 0.05% topical oint Cancel Denied 01/28/2022+ 🚯 🥒 📋 betamethasone dipropionate, augmented 0.05% topical ointmen Cancel Denied 02/08/2022+ 🚺 🧪 📋 tamoxifen 10 mg oral tablet 2.000 Use as directed every 6 hours 12312312 Cancel Request Pending 02/03/2022+ (1) Cancel Request Pending 02/03/2022+ 0 2 Cancel Request Pending 02/03/2022+ 0 2 Cancel Request Pending 02/03/2022+ 0 2 Cancel Request Pending 02/03/2022+ Use as directed every 6 hours amoxicillin 500 mg oral tablet 2.000 3.000 Use as directed every 6 hours pramoxine compounding powder 12321312 Use as directed every 6 hours Apply a thin film of ointment to the affected skin areas once or twice daily xicillin 125 mg/5 mL oral suspension 2.000 Cancel Request Pending 02/03/2022+ 0 🗆 a Ê sone dipropionate, augmented 0.05% topical oir 15.000 bet Cancel Red est Pending 02/08/2022+ 🚯 🥒 😭 Apply a thin film of ointment to the affected skin areas once or twice daily nethasone dipropionate, augmented 0.05% topical ointment 16.000 □ bet Cancel Request Pending 02/08/2022+ (1) Apply a thin film of ointment to the affected skin areas once or twice daily. Discontinue Denied 02/08/2022+ (9 🖋 😭 asone dipropionate, augmented 0.05% topical ointment 14.000 □ be Swish and spit fifteen milliliters orally for one minute every twelve hours and repeat as necessary for thirty days □ M aic Mouthwash: Diphenhydramine 12.5 mg/5 mL, Viscous lidocaine 2%, Maalox 1 part 900.000 1 Rx Cancelled 01/28/2022+ 🚯 🥒 📋 14.555 1 Apply a thin film of ointment to the affected skin areas once or twice daily. Patient experiencing nausea Rx Discontinued 01/27/2022+ 0 21 betamethasone dipropionate, augmented 0.05% topical ointment

#### In the message center (

Cancel Denied

#### Cancel Request Pending

Discontinue Denied

Rx Cancelled

Rx Discontinued

 $\square$ 

)you can also view the canceled prescriptions.

| ALL MESSAGES    | <b>0</b> | Incoming Messages           |   |          |  |  |
|-----------------|----------|-----------------------------|---|----------|--|--|
| * Starred       |          | Mark as Read Mark as Unread |   |          |  |  |
| II All Messages | 10       | Mark as field               |   |          |  |  |
| FAX             | •        |                             |   | From     |  |  |
| ➔ Incoming Fax  |          |                             | ☆ |          |  |  |
| ← Outgoing Fax  |          |                             | ☆ | drchrono |  |  |
| LAB RESULTS     | •        |                             | ☆ | drchrono |  |  |
| ▲ Lab Results   |          |                             | 습 | drchrono |  |  |
| ERX             | •        |                             | ☆ | drchrono |  |  |
| ⊗ eRx Requests  |          |                             | ☆ | drchrono |  |  |
| S eRx Cancel ◀  | 7        |                             | ☆ | drchrono |  |  |

#### **Outstanding Cancellation Request**

If a cancelation request is pending with a pharmacy, it is recommended to reach out to the pharmacy after 12 hours.

Note: Some pharmacies may not accept electronic prescription cancellations.

#### **Denied Cancellation Request**

If you receive a **denied** response from the pharmacy, in the message center, there will be a standard reason and reason code for the cancellation and sometimes a note from the pharmacy. Typically, this requires manual intervention. The prescriber or practice should contact the pharmacy for next steps.

Reasons include:

- 1. AA Patient unknown to the pharmacy
  - The patient's name may have been changed in the pharmacy's or the practice's records. The practice should call the pharmacy to address this.
- 2. AE Prescription not found at pharmacy
- 3. AC Unable to Cancel Rx. Rx transferred.
  - The pharmacy has sent the Rx to the pharmacy that the patient may have directed. If the **Cancel and send new eRx** is used and a new Rx is sent to the same subsequent pharmacy or another pharmacy, the practice should **Cancel** the redundant prescription.
- 4. AP Request already responded to by other means
  - The practice may have called or faxed in a cancellation. This may be more common in the initial adoption of the electronic cancel method to a practice.
- 5. N/A Unable to Cancel Rx. Please contact pharmacy
  - The practice should contact the pharmacy to determine the right next steps.